# AMMONIA A. REFRIGERATION R. ENGINEERING (Pty) Ltd. E.

## HCS SCREW Panel End User Manual

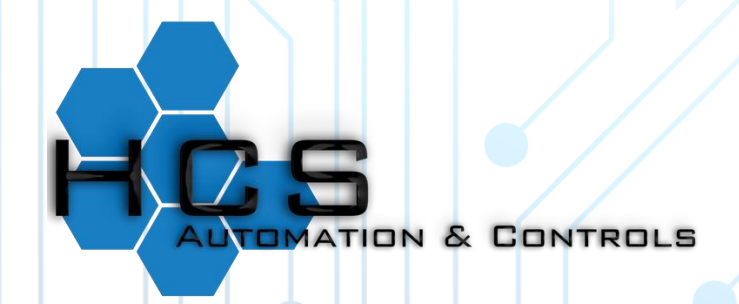

www.hcontrolsolutions.com

#### Page Reference

| Main                      | ā  |
|---------------------------|----|
| Settings                  | 2  |
| Main Settings Page        |    |
| Suction Settings          | 5  |
| Discharge Settings        | 6  |
| Sump Heater Settings      |    |
| Oil Settings              |    |
| Load/Unload Settings      | 9  |
| Liquid Injection Settings |    |
| Motor Settings            | 12 |
| Advanced Settings         |    |
| PID Theory:               |    |
| Sensor Settings           |    |
| Running Hours             |    |
| Brinelling Prevention     |    |
| Communication Settings    |    |
| VI Settings               | 20 |
| Setup                     |    |
| Overview                  |    |
| Diagnostics               |    |
| Events                    |    |
| Charts                    | 25 |
| Data                      |    |
| Chart                     |    |
| Totals                    |    |
| Login                     | 26 |
| Users                     | 29 |
| New / Edit User           |    |
| About US                  | 31 |
|                           |    |

#### Main

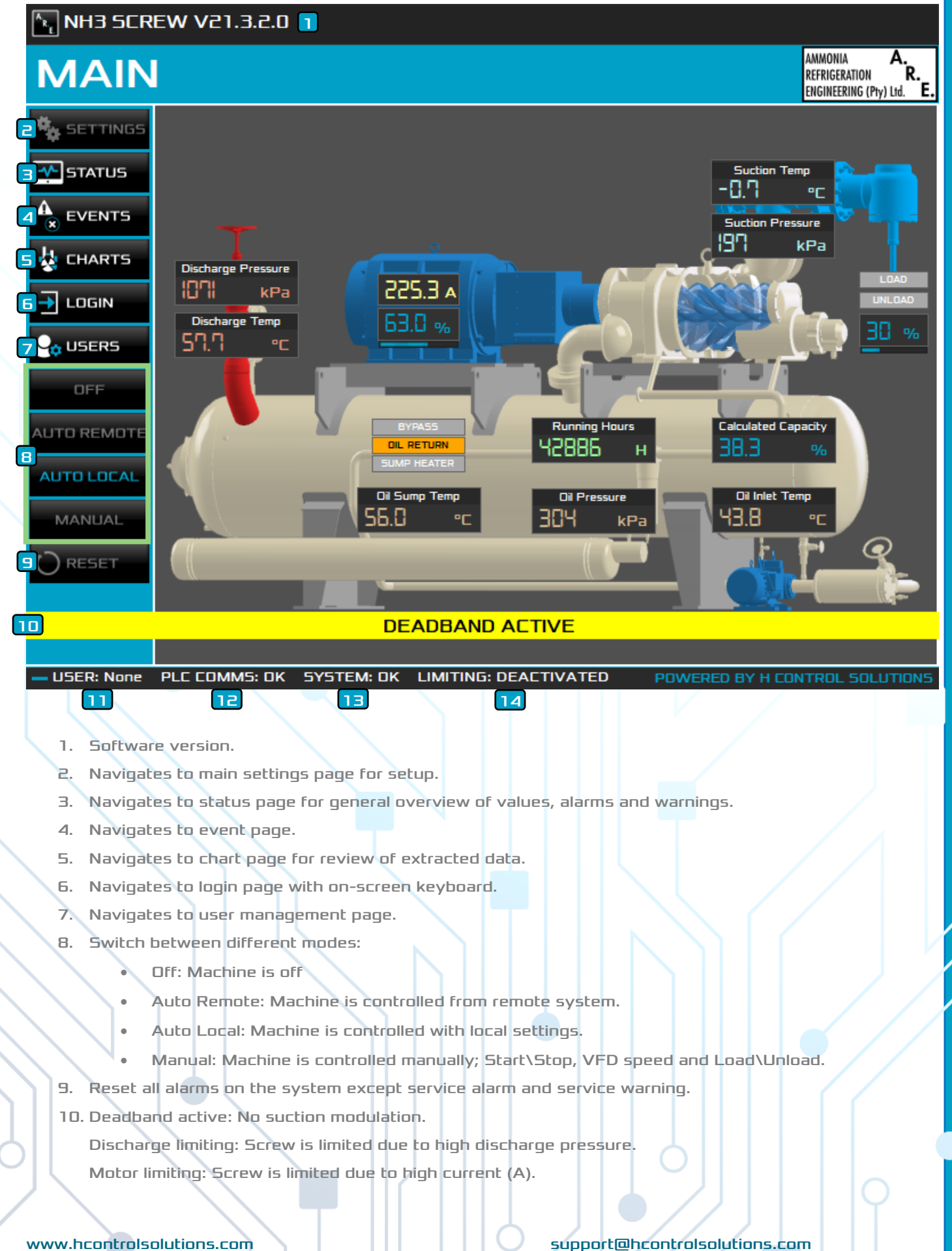

Revised: February 2022

Unload limiting active: Screw is unloading due to high current (A).

- 11. Current user that is logged on.
- 12. Indicates communication link to the respective PLC.
- 13. Indicates general screw panel status.
- 14. Indicates if limiting is active on screw.

#### Settings

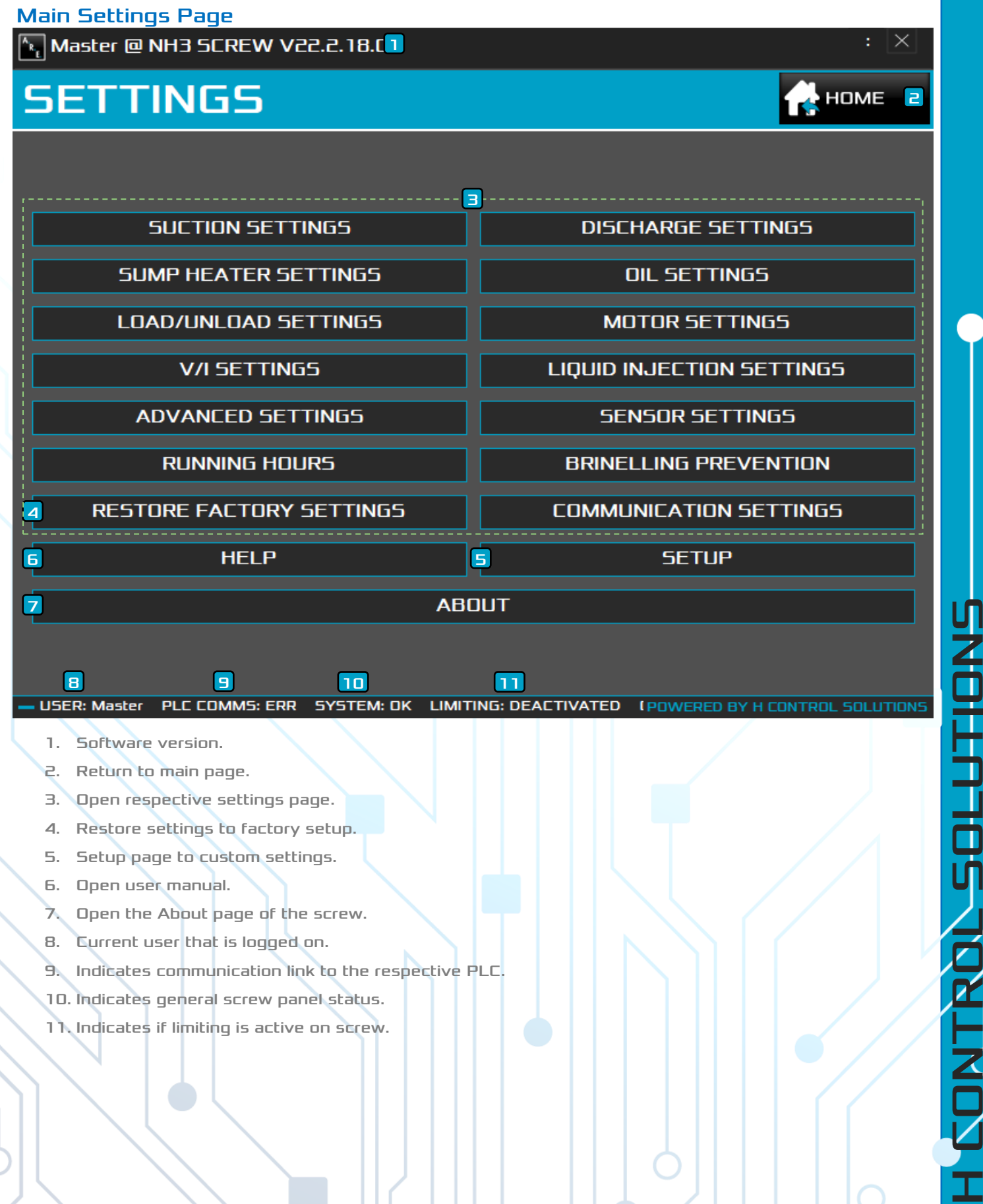

ſ

🔁 🏡 SETTINGS 🖪 🔔 HOME

#### Suction Settings

🍢 Master @ NH3 SCREW V21.3.2.0 🕤

## SUCTION SETTINGS

| Control                           |                                 | 4 |
|-----------------------------------|---------------------------------|---|
| Suction Cut-In SP (               | (kPa) <b>5 210</b>              |   |
| Suction SP (                      | (kPa) <mark>6 7<i>95</i></mark> |   |
| Suction Cut-Out SP (              | (kPa) <mark>7 <i>180</i></mark> |   |
| Safety _                          |                                 |   |
| Low Suction Pressure Alarm SP (   | (kPa) <i>120</i>                |   |
| Low Suction Pressure Trip SP (    | (kPa) 1 <i>00</i>               |   |
| High Suction Pressure Alarm SP (  | (kPa) <i>800</i>                |   |
| High Suction Pressure Trip SP (   | (kPa) 1 <i>000</i>              |   |
| Low Suction Temperature Alarm SP  | ° (°⊏) <i>-40.0</i>             |   |
| Low Suction Temperature Trip SP   | ° (°⊂) - <i>50.0</i>            |   |
| High Suction Temperature Alarm SP | י (°⊂) <i>75.0</i>              |   |
| High Suction Temperature Trip SP  | ° (°C) 85.0                     |   |

#### 10

USER: Master PLC COMMS: OK SYSTEM: TRIP LIMITING: DEACTIVATED POWERED BY H CONTROL SOLUTIONS

11

- 1. Software version.
- 2. Return to main settings page.
- Return to main page.
- Click on "..." to open an on-screen numeric pad to enter data.

12

- When suction pressure is greater than LP Cut-In (kPa) setpoint the compressor will start.
- 6. Sets the normal operating suction pressure setpoint.
- When suction pressure is less than or equal to LP Cut-out (kPa) setpoint the compressor will shut down regardless of the min on time.

13

- 8. Alarm\Trip setpoints for low and high suction pressures in kPa.
- 9. Alarm\Trip setpoints for low and high suction temperatures in °C.
- 10. Current user that is logged on.
- 11. Indicates communication link to the respective PLC.
- 12. Indicates general screw panel status.
- 13. Indicates if limiting is active on screw.

2 🏡 SETTINGS 💷 🔔 HOME

#### Discharge Settings

🗽 Master @ NH3 SCREW V21.3.2.0 🔳

## DISCHARGE

| Safety                                        |              | r <mark>4</mark> 1 |
|-----------------------------------------------|--------------|--------------------|
| Low Discharge Pressure Alarm SP (kPa)         | 150          |                    |
| Low Discharge Pressure Trip SP (kPa)          | 100          |                    |
| High Discharge Pressure Alarm SP (kPa)        | 1400         | <b>.</b>           |
| High Discharge Pressure Trip SP (kPa)         | 1500         |                    |
| High Discharge Limit SP (kPa) 🙃               | 1 <i>350</i> | <u>.</u>           |
| High Discharge Unload SP (kPa) <mark>7</mark> | 1400         | <u>.</u>           |
| Low Discharge Temperature Alarm SP (°C)       | 20.0         |                    |
| B<br>Low Discharge Temperature Trip SP (°C)   | 5.0          |                    |
| High Discharge Temperature Alarm SP (°C)      | 80.0         | <b>.</b>           |
| High Discharge Temperature Trip SP (°C)       | 90.0         |                    |

#### 9 10 11 12 USER: Master PLC COMM5: OK SYSTEM: TRIP LIMITING: DEACTIVATED POWERED BY

- 1. Software version.
- 2. Return to main settings page.
- 3. Return to main page.
- 4. Click on "..." to open an on-screen numeric pad to enter data.
- 5. Alarm\Trip setpoints for low and high discharge pressures in kPa.
- High discharge limit setpoint in kPa. When discharge pressure is greater than or equal to high discharge alarm setpoint, compressor capacity is limited.
- 7. When discharge pressure is greater than or equal to unload setpoint, compressor will start to unload till discharge pressure is less than high discharge limit setpoint.
- 8. Alarm\Trip setpoints for low and high discharge temperatures in °C.
- 9. Current user that is logged on.
- 10. Indicates communication link to the respective PLC.
- 11. Indicates general screw panel status.
- 12. Indicates if limiting is active on screw.

#### www.hcontrolsolutions.com

Sump Heater Settings

#### 🔄 Master @ NH3 SCREW V21.3.2.0 1 SUMP HEATER 2🍇 SETTINGS 💷 🛃 HOME Control 4 Sump SP (°C) 45.0 .... 5 Sump Diff SP (°C) 1.0 Safety Low Oil Sump Temperature Alarm SP (°C) 23.0 Б Low Oil Sump Temperature Trip SP (°C) 15.0 .... High Oil Sump Temperature Alarm SP (°C) 80.0 High Oil Sump Temperature Trip SP (°C) 90.0

| 7            | в             | 9            | 10                |
|--------------|---------------|--------------|-------------------|
| USER: Master | PLC COMM5: OK | SYSTEM: TRIP | LIMITING: DEACTIN |

- 1. Software version.
- 2. Return to main page.
- 3. Return to main settings page.
- 4. Click on "..." to open an on-screen numeric pad to enter data.
- 5. Control setpoint and differential for sump heater in °C.
- 6. Alarm\Trip setpoints for low and high oil sump temperatures in °C.
- 7. Current user that is logged on.
- 8. Indicates communication link to the respective PLC.
- 9. Indicates general screw panel status.
- 10. Indicates if limiting is active on screw.

ATED

POWERED BY H CONTROL SOLUTIONS

#### **Nil Settings**

| Master @ NH | 13 SCREW V21.3.2.0 🚹                                                                               |         |              | : × |
|-------------|----------------------------------------------------------------------------------------------------|---------|--------------|-----|
| OIL SE      | TTINGS                                                                                             | 2 🍫 set | гтімдя 획 🏩 н | OME |
|             | <b>Control</b><br>Trip Stop Delay (s) <mark>5</mark>                                               | 10.0    |              |     |
|             | Pressure Differential Delay (s) 6                                                                  | 12.0    |              |     |
|             | [Oil Return Solenoid] Discharge SP (°C) <mark>7</mark>                                             | 45.0    |              |     |
| (Oil Retu   | rn Solenoid] Discharge Differential SP (°C) <mark>8</mark><br>———————————————————————————————————— | 1.0     |              |     |
|             | Low Oil Pressure Alarm SP (kPa)                                                                    | 170     | <b></b>      |     |
|             | Low Oil Pressure Trip SP (kPa)                                                                     | 150     |              |     |
|             | High Oil Pressure Alarm SP (kPa)                                                                   | 800     |              |     |
|             | High Oil Pressure Trip SP (kPa)                                                                    | 1200    |              |     |
| High Oil F  | ilter Differential Pressure Alarm SP (kPa)                                                         | 100     |              |     |
| High Oi     | l Filter Differential Pressure Trip SP (kPa)                                                       | 150     |              |     |
|             | Low Oil Inlet Temperature Alarm SP (°C)                                                            | 30.0    | <b></b>      |     |
|             | Low Oil Inlet Temperature Trip SP (°C)                                                             | 25.0    |              |     |
|             | High Oil Inlet Temperature Alarm SP (°C)                                                           | 55.0    |              |     |
|             | High Oil Inlet Temperature Trip SP (°C)                                                            | 60.0    |              |     |

#### 12

USER: Master PLC COMMS: OK SYSTEM: TRIP LIMITING: DEACTIVATED POWERED BY 14

15

- 1. Software version.
- Return to main settings page.

13

- 3. Return to main page.
- 4. Click on "..." to open an on-screen numeric pad to enter data.
- 5. Oil pump run time after system has tripped to insure safe unloading.
- 6. Discharge setpoint regulates discharge temperature.
- 7. Discharge differential setpoint regulate discharges temperature.
- 8. Bypass delay after compressor has started before pressure alarms will be activated.
- 9. Alarm\Trip setpoints for low and high oil pressure in kPa.
- 10. Alarm\Trip setpoints for high oil filter pressure differential in kPa.
- 11. Alarm\Trip for low and high oil inlet temperature in °C.
- 12. Current user that is logged on.
- 13. Indicates communication link to the respective PLC.
- 14. Indicates general screw panel status.
- 15. Indicates if limiting is active on screw.

2🏡 SETTINGS 💷 🛃 HOME

Enabled

#### Load/Unload Settings

🔄 Master @ NH3 SCREW V21.3.2.0 🔳

## LOAD / UNLOAD

| —————————————————————————————————————— |       |         |
|----------------------------------------|-------|---------|
| Suction Slide Ramp Time (min) 5        | 6     |         |
| Load Deadband (kPa) <mark>6</mark>     | 6     |         |
| Load Bandwidth (kPa) <mark>7</mark>    | 12    | · · · · |
| Load Long Pulse Time (s) 🔒             | 4.0   |         |
| Load Short Pulse Time (s) 9            | 2.0   |         |
| Unload Deadband (kPa) <mark>6</mark>   | 8     |         |
| Unload Bandwidth (kPa) <mark>7</mark>  | 12    |         |
| Unload Long Pulse Time (s) B           | 15.0  |         |
| Unload Short Pulse Time (s) 9          | 4.0   |         |
| Minimum Slide Control (%)              | 5.0   |         |
| Maximum Slide Control (%)              | 100.0 |         |
| Minimum Slide Percentage Timeout (s)   | 320.0 |         |
| Manual Load/Unload Delay (s) 12        | 2.0   |         |

#### 13

USER: Master PLC COMMS: OK SYSTEM: TRIP LIMITING: DEACTIVATED POWERED BY H CONTROL SOLUTIONS

14

1. Software version

- 2. Return to main settings page.
- 3. Return to main page.
- 4. Click on "..." to open an on-screen numeric pad to enter data.

15

- 5. Minimum time for slide to ramp to maximum percentage.
- 6. When the difference between the control setpoint and the control parameter is less than the deadband value no slide valve movement will take place. If the deadband values are too small, the slide valve may continuously hunt for the proper setting very close to the control setpoint resulting in excessive slide valve wear. If the deadband values are too large, the compressor may not hold the control parameter close enough to the control setpoint resulting in inefficient capacity control.

16

7. The parameter adjusts the overall sensitivity of the control strategy. The slide valve move time is computed to be between the shortest and longest pulse while the control parameter is outside the deadband but inside the bandwidth. The move time approaches the longest pulse time as the difference between the control parameter and the control setpoint approaches the bandwidth value. If the bandwidth values too small, the compressor will respond quickly and may constantly overshoot the optimal position. If the bandwidth values are too large the compressor will react slowly to control

10

parameter changes. While the control parameter is outside the bandwidth values the slide valve is continuously loaded or unloaded.

- 8. This is the longest amount of time used to move the slide valve while loading or unloading the compressor. This time period is used when the control parameter differential is equal to the bandwidth value. If the longest pulse is too long the compressor may overshoot the optimal position. If the value is too short the slide valve will react slowly to large changes in the control parameter.
- 9. This is the shortest amount of time the slide valve is moved to load or unload the system. The short pulse time is the fine adjustment for control parameter differentials slightly above or below the deadband values. If the shortest pulse is too long the slide valve may continuously overshoot the optimal position resulting in excessive slide valve wear.
- 10. The minimum/maximum allowable slide valve position in percentage after the screw has started. The minimum capacity position will only be active if the slide valve has exceeded the minimum position once while the compressor has been running.
- 11. When the compressor start the slide valve must move below 5% before the compressor can start. If the slide valve does not respond within the defined time the start sequence will fail on starting slide valve timeout.

Once the starter has disengaged and if the pump is running, the slide valve is moved to the fully unloaded position (below 5%). If the slide valve does not respond within the defined time the stop sequence is failed on stop slide valve position timeout.

12. Load/unload delays for compressor steps in seconds (Used with manual load/unload).

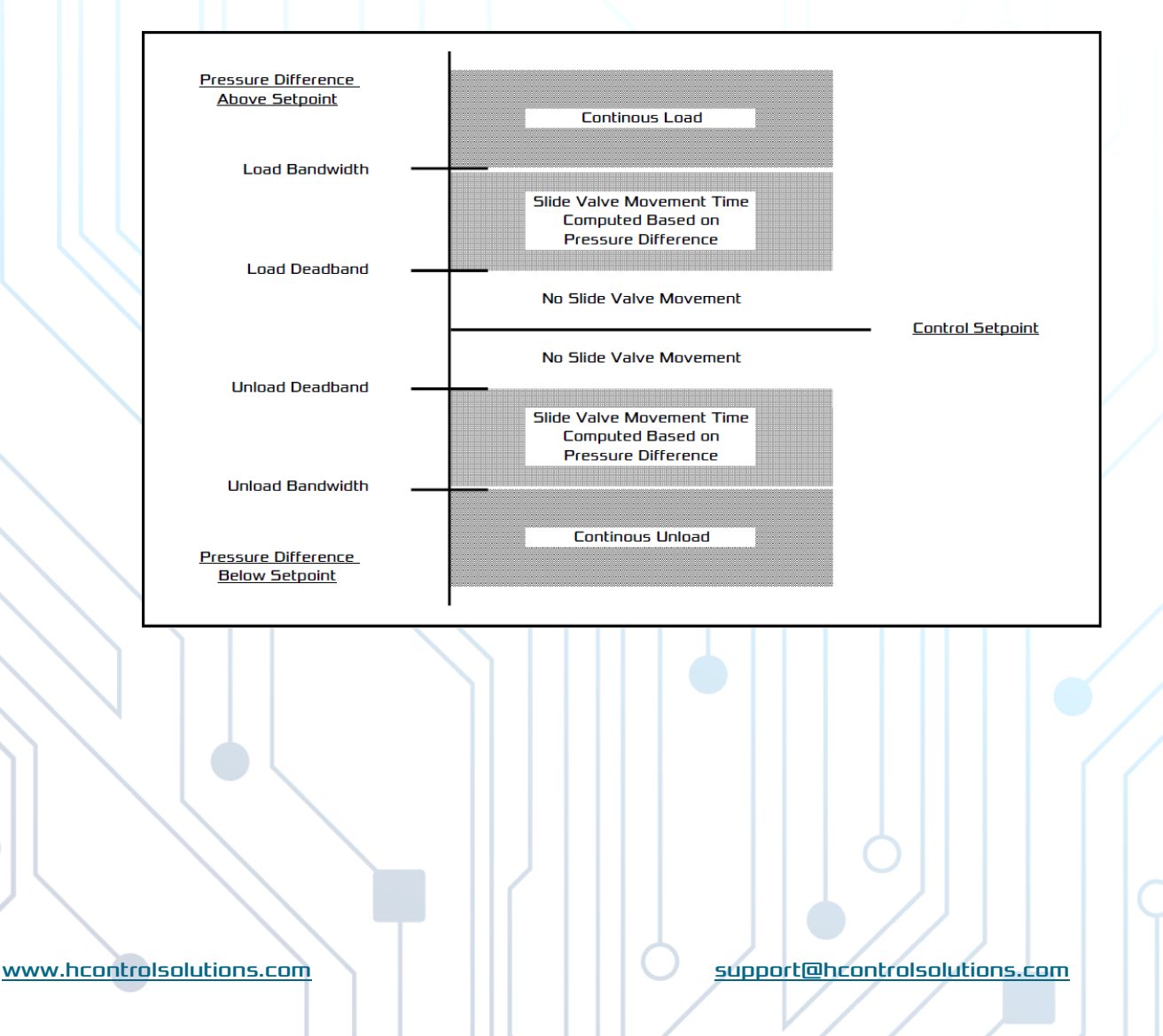

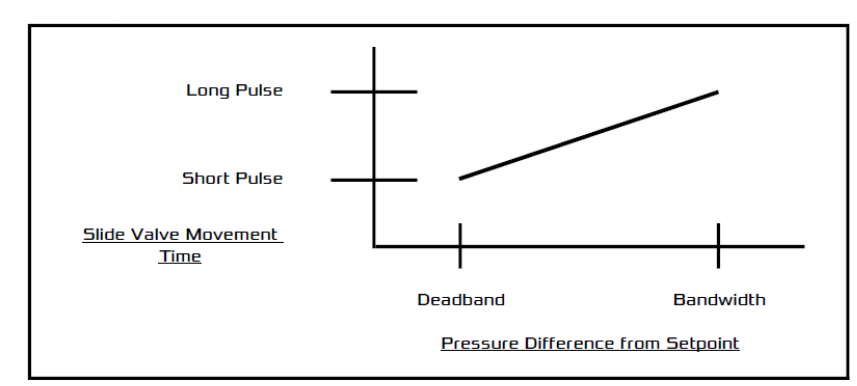

- 13. Current user that is logged on.
- 14. Indicates communication link to the respective PLC.
- 15. Indicates general screw panel status.
- 16. Indicates if limiting is active on screw.

#### Liquid Injection Settings

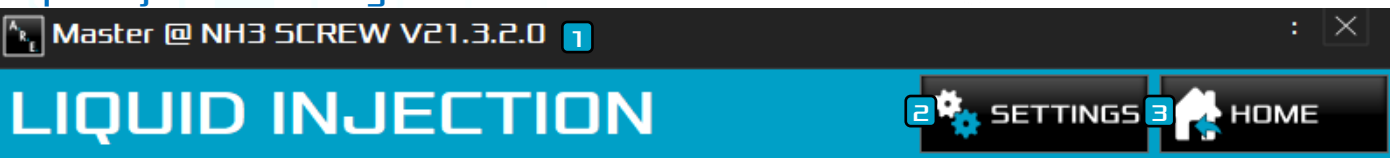

|        | ——— Control ——                 |   | 4 |
|--------|--------------------------------|---|---|
| 5      | Liquid Injection SP (°C)       | 0 |   |
| Liquid | Injection Differential SP (°C) | 0 |   |
| 6      | Liquid Injection Max (%)       | 0 |   |
|        | Liquid Injection Min (%)       | 0 |   |

10

LIMITING: DEACTIVATED

7

2. Return to main settings page.

USER: Master PLC COMMS: OK

8

- 3. Return to main page.
- Click on "..." to open an on-screen numeric pad to enter data.

9

SYSTEM: TRIP

🛛 🎭 SETTINGS 🗐 🔔 НОМЕ

 $\times$ 

5. Control setpoint and differential for liquid injection in °C.

#### Process value is determined by discharge temperature.

- 6. Maximum and minimum valve operating range.
- 7. Current user that is logged on.
- 8. Indicates communication link to the respective PLC.
- 9. Indicates general screw panel status.
- 10. Indicates if limiting is active on screw.

#### Motor Settings

#### 🗽 Master @ NH3 SCREW V21.3.2.0 📵

## MOTOR SETTINGS

|              | Control ———                                      |              | 4      |
|--------------|--------------------------------------------------|--------------|--------|
|              | Minimum On Time (s) 5                            | 300.0        |        |
| (            | 6 Motor Max Speed (%)                            | 100.0        |        |
| ,            | Motor Min Speed (%)                              | 63.0         |        |
|              | Safety                                           |              |        |
|              | Motor Alarm/Trip Delay (5)7                      | 30.0         |        |
| (            | Low Motor Current Alarm SP (A)                   | 80.0         |        |
|              | Low Motor Current Trip SP (A)                    | 100.0        |        |
|              | High Motor Current Alarm SP (A)                  | 510.0        |        |
|              | High Motor Current Trip SP (A)                   | 545.0        |        |
|              | High Motor Current Limit SP (A) 9                | <u>510.0</u> |        |
|              | High Motor Current Unload SP (A) 10              | <u>530.0</u> |        |
|              | High Motor Coil Alarm SP (°C)                    | 100.0        |        |
|              | High Motor Coil Trip SP (°C)                     | 120.0        |        |
|              | High Motor NDE/DE Bearing Alarm SP (°C)          | 80.0         |        |
|              | High Motor NDE/DE Bearing Trip SP (°C)           | 90.0         |        |
| USER: Master | PLE COMMS: OK SYSTEM: TRIP LIMITING: DEACTIVATED | ) POWERED    | D BY I |

13

14

16

- 1. Software version.
- 2. Return to main settings page.
- 3. Return to main page.
- 4. Click on "..." to open an on-screen numeric pad to enter data.

15

- 5. Minimum on time for compressor (Compressor protection).
- 6. Set minimum and maximum percentage of drive speed.
- 7. Delay before alarm is activated or compressor is tripped after respective setpoint have been reached.
- 8. Alarm\Trip setpoints for low and high motor current (A).

- 9. High current (A) limit setpoint. When motor current is greater than or equal to high motor current alarm setpoint, compressor capacity is limited.
- 10. When motor current is greater than or equal to unload setpoint, compressor will start to unload till motor current is less than high motor current limit setpoint.
- 11. Alarm\Trip setpoints for high motor coil temperature in °C.
- 12. Alarm\Trip setpoints for high motor bearing temperature in °C.
- 13. Current user that is logged on.
- 14. Indicates communication link to the respective PLC.
- 15. Indicates general screw panel status.
- 16. Indicates if limiting is active on screw.

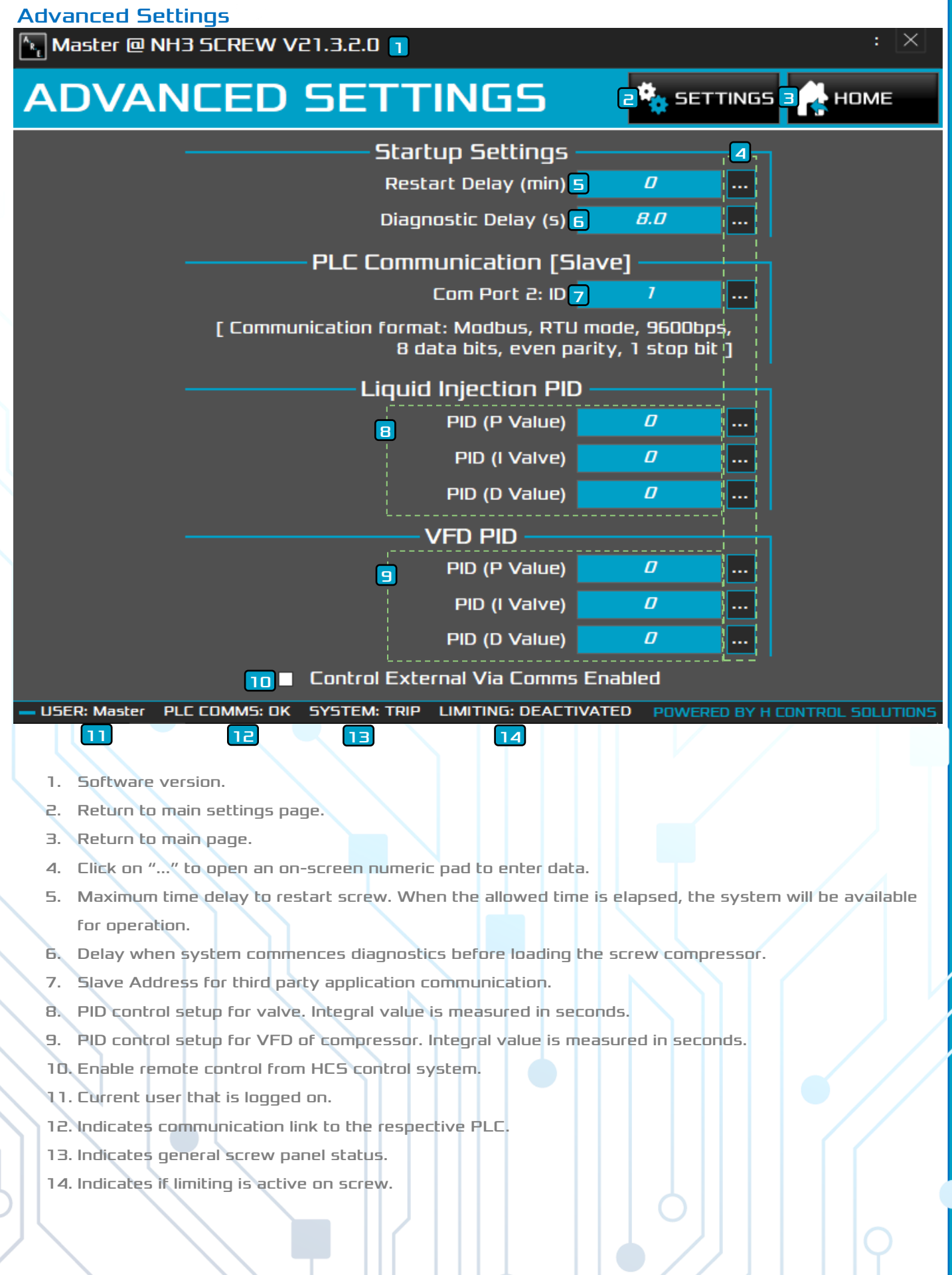

#### www.hcontrolsolutions.com

#### **PID Theory:**

#### Proportional Response

The proportional component depends only on the difference between the set point and the process variable. This difference is referred to as the Error term. The proportional gain determines the ratio of output response to the error signal. For instance, if the error term has a magnitude of 10, a proportional gain of 5 would produce a proportional response of 50. In general, increasing the proportional gain will increase the speed of the control system response. However, if the proportional gain is too large, the process variable will begin to oscillate. If proportional gain is increased further, the oscillations will become larger and the system will become unstable and may even oscillate out of control.

#### Integral Response

The integral component sums the error term over time. The result is that even a small error term will cause the integral component to increase slowly. The integral response will continually increase over time unless the error is zero, so the effect is to drive the Steady-State error to zero. Steady-State error is the final difference between the process variable and set point. A phenomenon called integral windup results when integral action saturates a controller without the controller driving the error signal toward zero.

#### Derivative Response

The derivative component causes the output to decrease if the process variable is increasing rapidly. The derivative response is proportional to the rate of change of the process variable. Increasing the derivative time parameter will cause the control system to react more strongly to changes in the error term and will increase the speed of the overall control system response. Most practical control systems use very small derivative time, because the Derivative Response is highly sensitive to noise in the process variable signal. If the sensor feedback signal is noisy or if the control loop rate is too slow, the derivative response can make the control system unstable.

| Sensor Settings  |         |      |           |     |       |   |       |           |                         |          |       |
|------------------|---------|------|-----------|-----|-------|---|-------|-----------|-------------------------|----------|-------|
| 🏊 Master 🔍 NH3   | B SCREW | v va | 1.3.2.0 1 | )   |       |   |       |           |                         |          | : 🗙   |
| SENSO            | R R     | Α    | NGE       | S   |       |   | e 🍕   | SE        | TTINGS                  | <b>i</b> | НОМЕ  |
| Broccuroci       | Raw M   | ⁄    | Raw M     | āx¦ | Min   | [ | Max   | <br>I     | <mark>6</mark><br>Offse | :t ]     | Raw   |
| Suction          | 0       |      | 4000      |     | 0     |   | 1379  |           | 0                       |          | 606   |
| Discharge        | 0       |      | 4000      |     | 0     |   | 3447  |           | 0                       |          | 1042  |
| Oil Pre Filter   | 0       |      | 4000      |     | 0     |   | 3447  |           | 0                       |          | 1016  |
| Oil Post Filter  | 0       |      | 4000      |     | 0     |   | 3447  |           | 0                       |          | 1024  |
| Temperatures     |         |      |           |     |       |   |       |           |                         |          | I     |
| Suction          | 0       |      | 4000      |     | -50.0 |   | 50.0  |           | 0.0                     |          | 2927  |
| Discharge        | 0       |      | 4000      |     | 0.0   |   | 150.0 |           | 0.0                     |          | 1726  |
| Oil Inlet        | 0       |      | 4000      |     | 0.0   |   | 150.0 |           | 0.0                     |          | 1164  |
| Oil Sump         | 0       |      | 4000      |     | 0.0   |   | 150.0 |           | 0.0                     |          | 1633  |
| Miscellaneous    |         |      |           |     |       |   |       |           |                         |          |       |
| Motor Current    | 0       |      | 2144      |     | 0.0   |   | 440.0 |           | 0.0                     |          | -4    |
| Slide Valve      | 210     |      | 7910      |     |       |   |       |           | 0.0                     |          | 540   |
| Liquid Injection | 0       |      | 0         |     |       |   |       |           | 0                       |          | 000.0 |
| VFD              | 0       |      | 0         |     |       |   |       | <br> <br> | 0                       |          | 000.0 |
| 8                | 9       |      | 10        |     | 11    |   |       |           |                         |          |       |

- 1. Software version.
- 2. Return to main settings page.
- 3. Return to main page.
- 4. Setup the range and scaling.
- 5. Setup the range and scaling of the engineering value.
- 6. Setup offsets for the respective sensor or probe.

#### Used for calibration.

- 7. Indicates the respective RAW value.
- 8. Current user that is logged on.
- Indicates communication link to the respective PLC.
- 10. Indicates general screw panel status.
- 11. Indicates if limiting is active on screw.

SUCITUANS

17

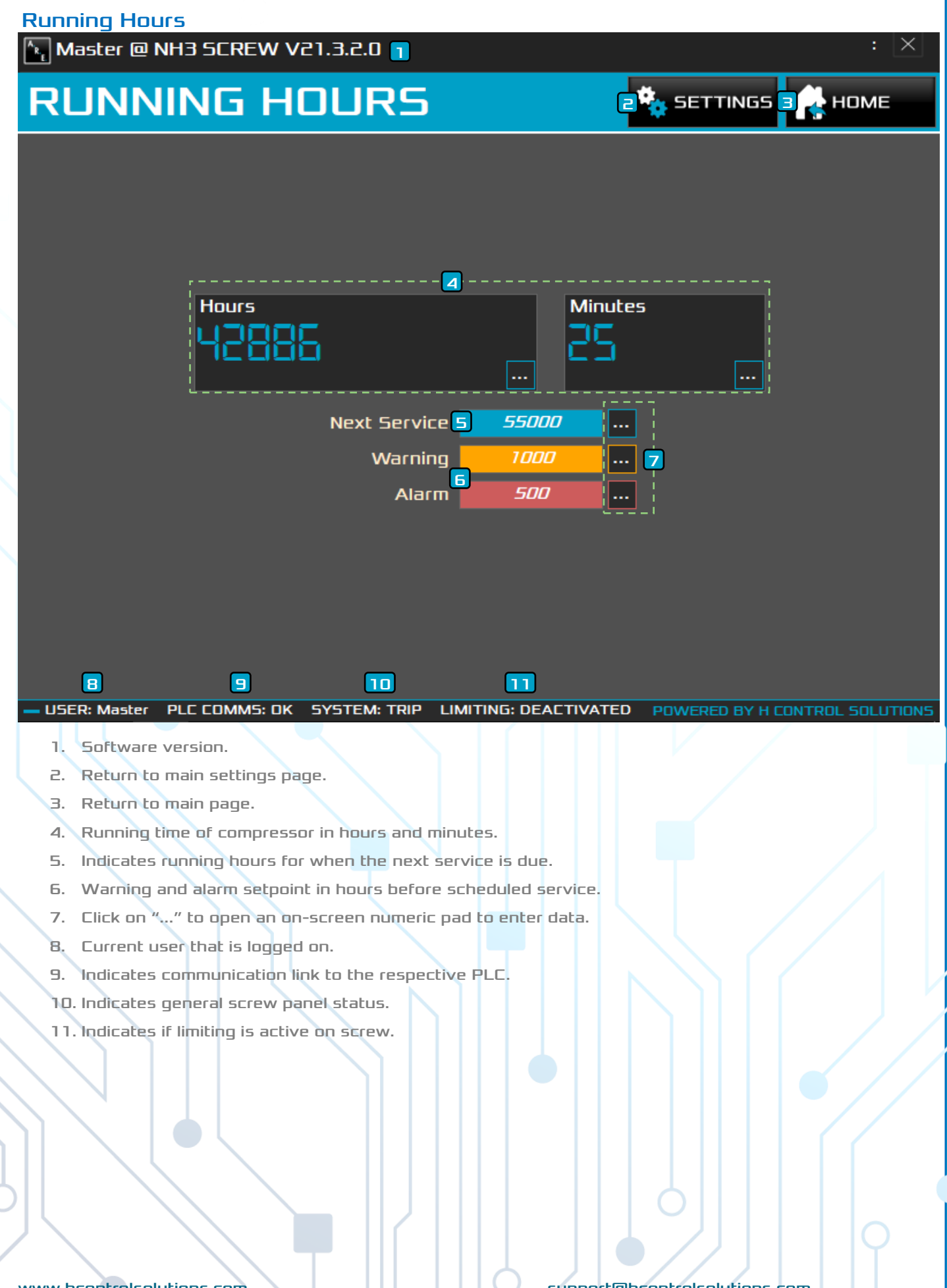

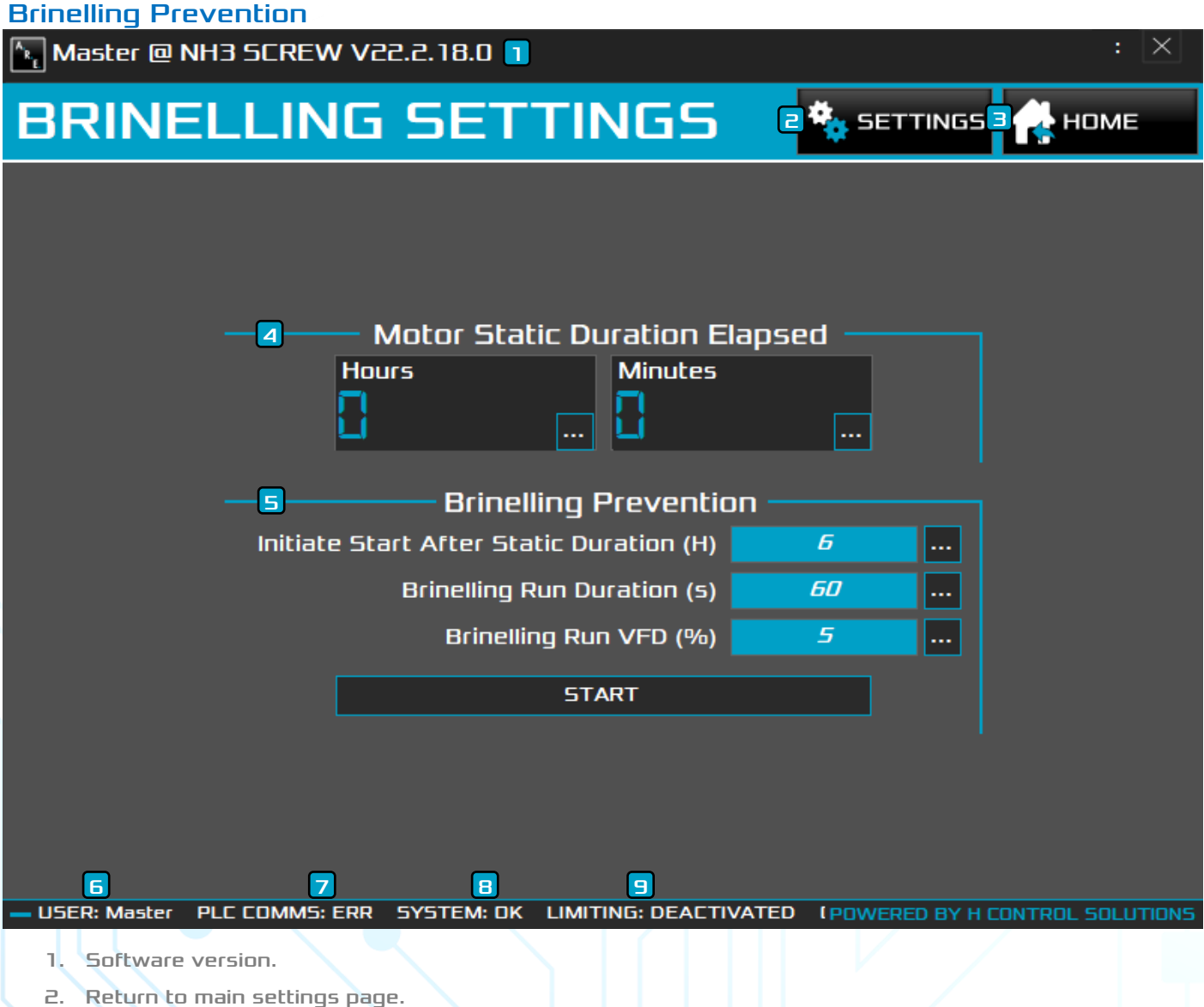

- 3. Return to main page.
- 4. Indicates motor static duration from last stop.
- 5. Brinelling prevention setup.
- 6. Current user that is logged on.
- 7. Indicates communication link to the respective PLC.
- 8. Indicates general screw panel status.
- 9. Indicates if limiting is active on screw

www.hcontrolsolutions.com

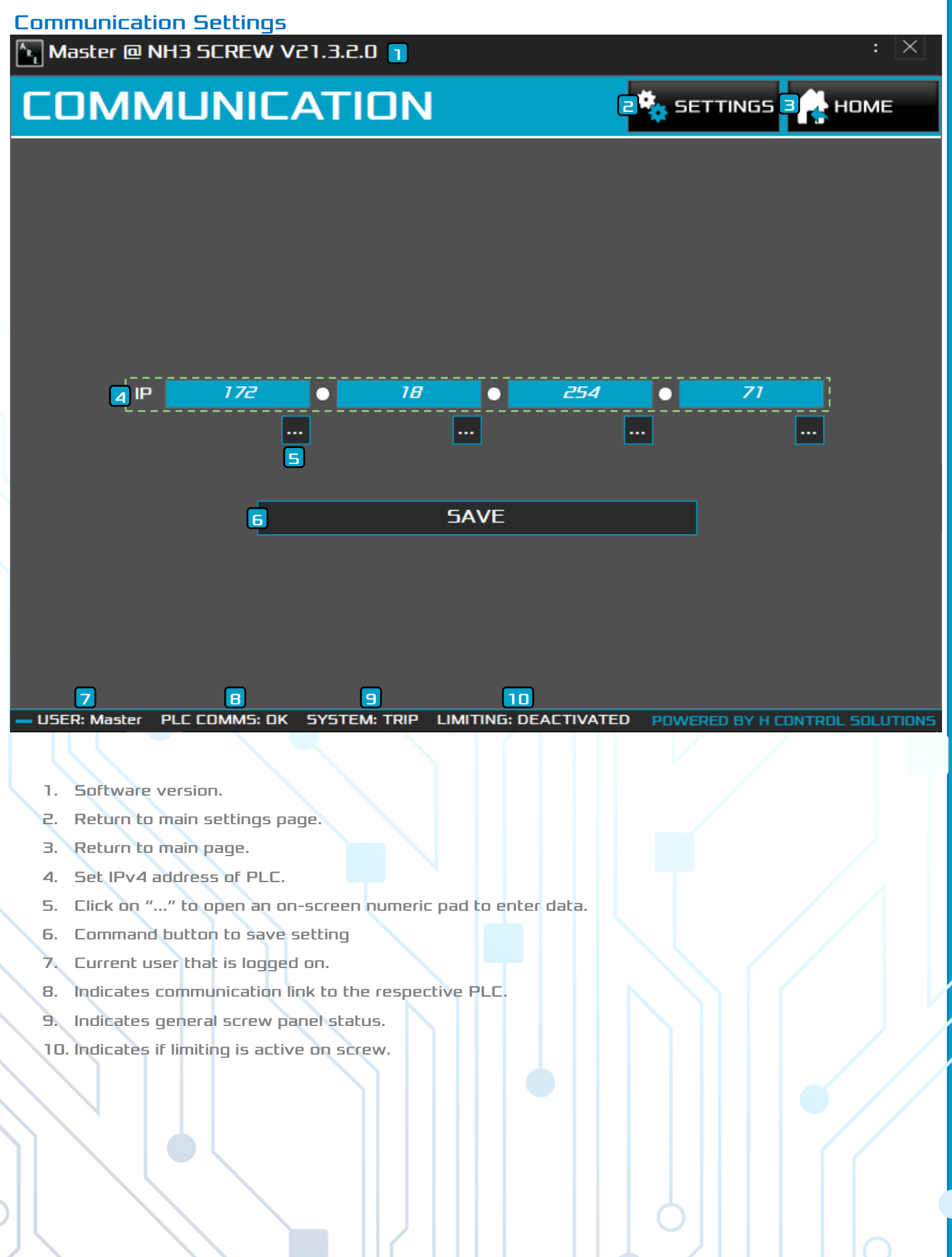

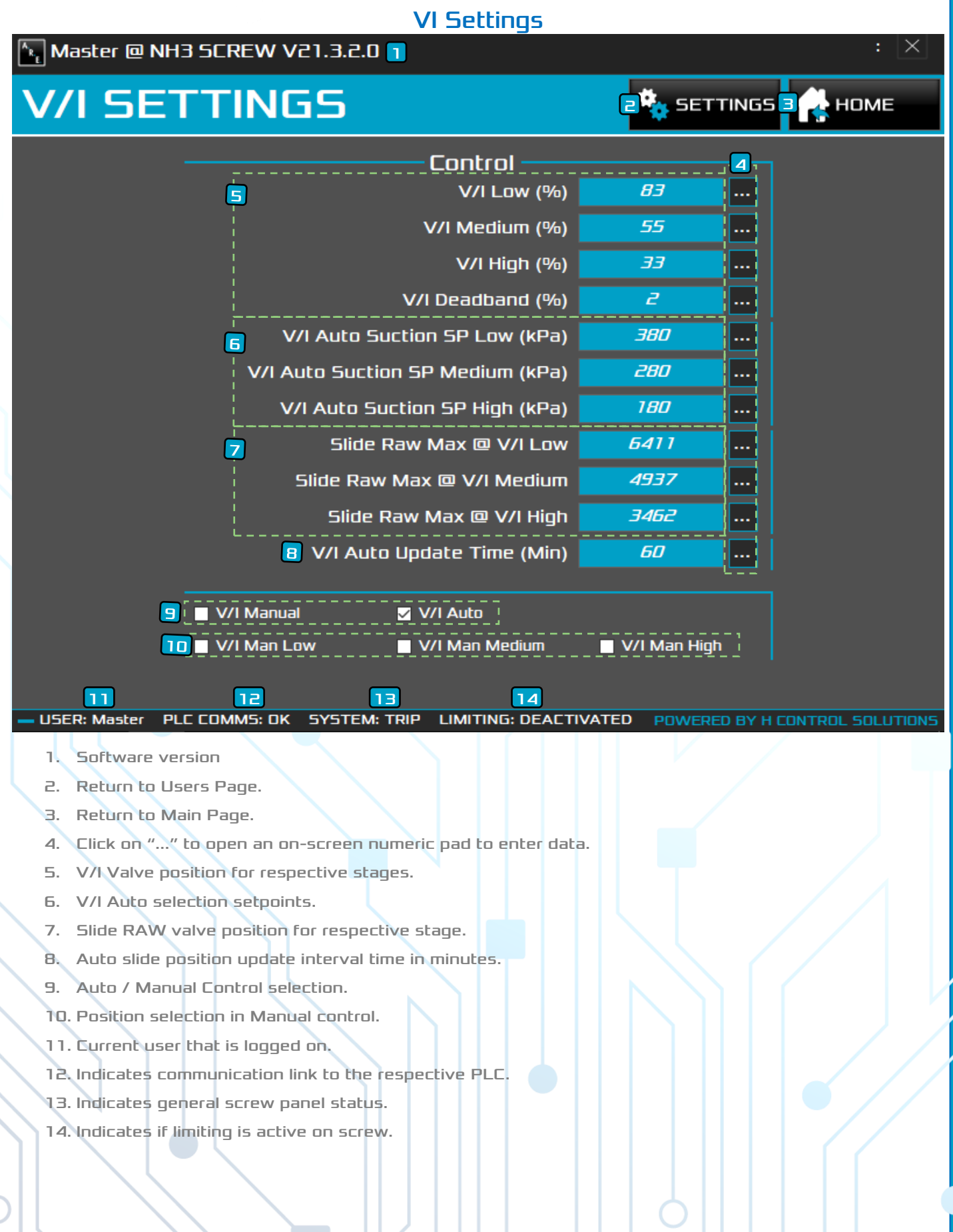

SNDITU

21

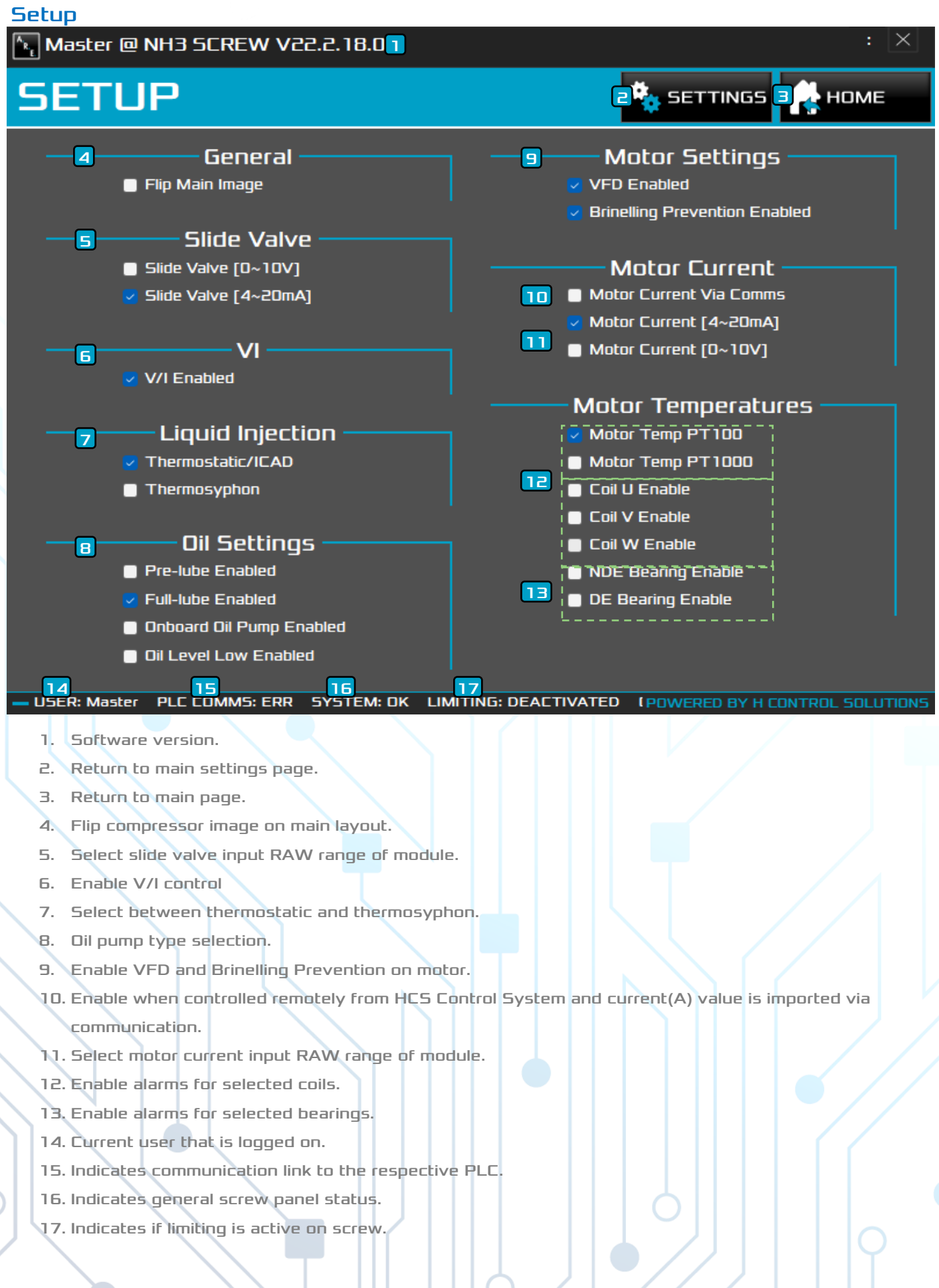

#### **Overview** Master @ NH3 SCREW V21.3.2.0 🚹 STATUS 2<sup>0</sup> diagnostics Е HOME Calculated Capacity **Oil Post Fil Pressure** Suction Pressure Motor Coil U 6 kPa kPa 5 V/I Position Slide Valve Suction Temp Motor Coil V -888 김리 국 °C High Low Medium Motor Coil W Discharge Pressure Motor Speed **Discharge Temp** kPa °C Motor Current Oil Sump Temp Motor NDE Bearin **Dil Pressure** ٩C kPa Α **Dil Pre Fil Pressure Oil Inlet Temp** Motor DE Bearing Filter Diff Pressure 닉긤딤 Ч kPa kPa ٩C 7 8 9 10 USER: Master PLC COMMS: OK SYSTEM: TRIP LIMITING: DEACTIVATED POWERED BY H CONTROL SOLUTIONS 1. Software version. 2. Navigate to diagnostics page. 3. Return to main page. 4. Indicates various values and unit of measurement. 5. Indicates if respective sensor is faulty. 6. Current user that is logged on. 7. Indicates communication link to the respective PLC. 8. Indicates general screw panel status. Indicates if limiting is active on screw. 9.

www.hcontrolsolutions.com

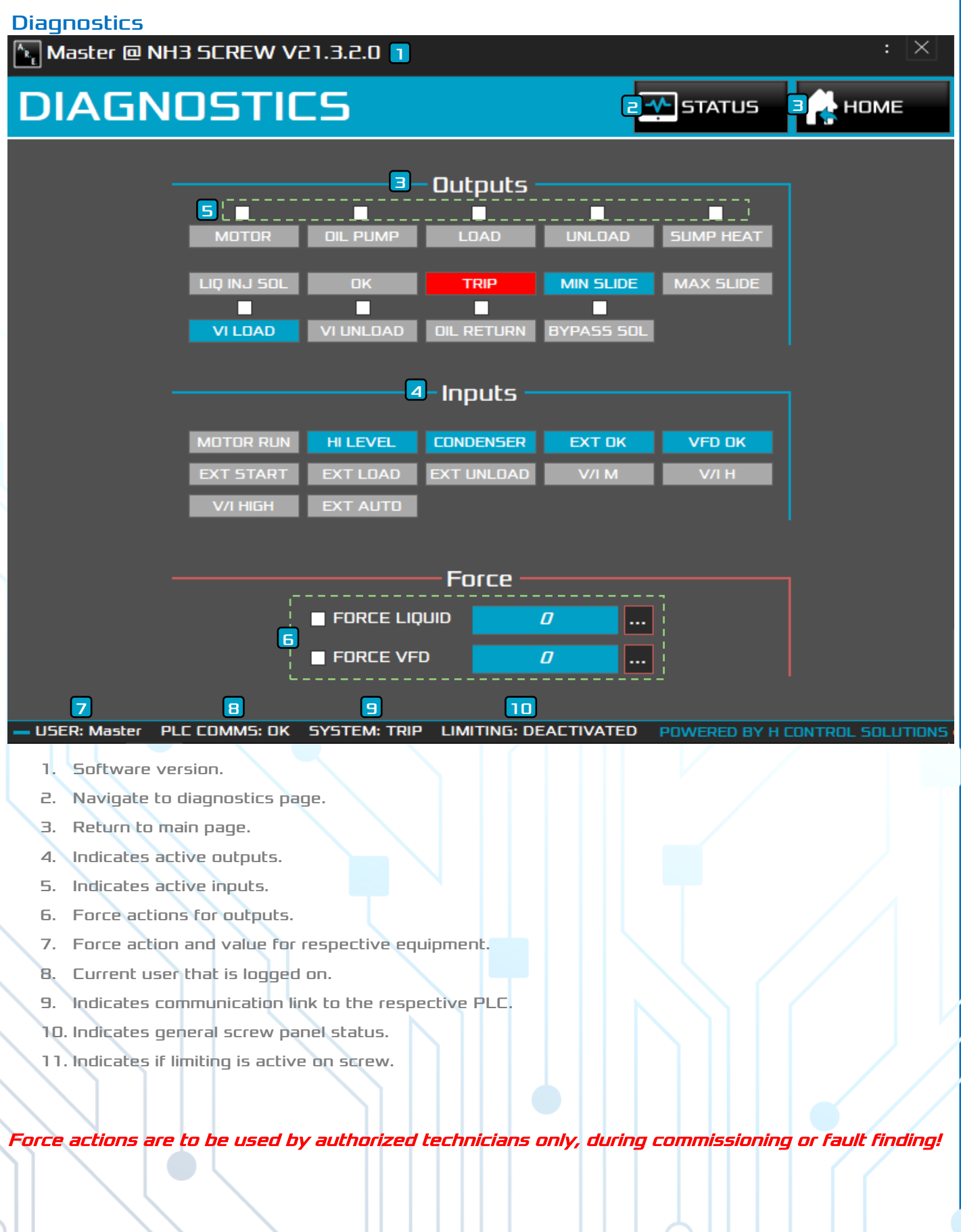

| Events                         |                |                            |                           |                 |                          |        |
|--------------------------------|----------------|----------------------------|---------------------------|-----------------|--------------------------|--------|
| 🏝 Master @ N                   | NH3 SCREV      | v v21.3.2.0 <mark>1</mark> |                           |                 | : 2                      | $\leq$ |
| EVEN                           | TS             |                            |                           |                 | С 💦 номе                 |        |
| Extractions<br>From : 03-03-20 | 021 00:00:00 ≚ | To: 03-03-2                | 021 23:59:59 🗸            | Print Repo      | rt                       |        |
| Extract (Selecte               | d Dates)       | Extract (Today)            | Extract (From Yesterday)  | Preview Rep     | port                     |        |
| Filter<br>6 EventType          | :              | Description :              | Value :                   | Username :      |                          |        |
| DateTime                       | Category       | EventType                  | Description               | Value           | Username                 | ^      |
| 2021/03/03 00:01:00            | NH3 SCREW      | Change                     | System                    | System Shutdown | None                     |        |
| 2021/03/03 00:01:03            | NH3 SCREW      | Change                     | System                    | System Startup  | System                   |        |
| 2021/03/03 00:37:07            | Comp           | Change                     | Maximum Slide<br>Position | Off             | Device_172.18.254.<br>71 |        |
| 2021/03/03 00:42:46            | Comp           | Change 🔽                   | Maximum Slide<br>Position | On              | Device_172.18.254.<br>71 |        |
| 2021/03/03 02:00:10            | Comp           | Change                     | Maximum Slide<br>Position | Off             | Device_172.18.254.<br>71 |        |
| 2021/03/03 02:11:24            | Comp           | Change                     | Maximum Slide<br>Position | On              | Device_172.18.254.<br>71 |        |
| 2021/03/03 02:30:35            | Comp           | Change                     | Maximum Slide<br>Position | Off             | Device_172.18.254.<br>71 |        |
| 2021/03/03 03:23:50            | Comp           | Change                     | Maximum Slide<br>Position | On              | Device_172.18.254.<br>71 |        |
| 2021/03/03 03:27:57            | Comp           | Change                     | Maximum Slide<br>Position | Off             | Device_172.18.254.<br>71 |        |
| 2021/03/03 04:10:24            | Comp           | Change                     | Maximum Slide             | On              | Device_172.18.254.       | ¥      |
|                                |                | 8                          | Extracting Today          |                 |                          |        |
| - USER: Master                 | PLC COMMS:     | DK SYSTEM: TRI             | P LIMITING: DEACTIVAT     | ED POWERED BY   | H CONTROL SOLUTIO        | ONS    |
|                                | 10             |                            |                           |                 |                          |        |

- 1. Software version.
- 2. Return to main page.
- 3. Extracts the events between the selected dates.
- 4. Extracts the events only for Today or Yesterday.
- 5. Used to preview and print the extracted events shown in the table.
- 6. Filter events with column specific criteria.

- 7. Display the extracted events.
- 8. Provides information on the extraction process.
- 9. Current user that is logged on.
- 10. Indicates communication link to the respective PLC.
- 11. Indicates general screw panel status.
- 12. Indicates if limiting is active on screw.

#### Charts

| ata                                                                                                    |                                                                                                    |                                                                                                    |                                                                             |                                                     |                                       |
|----------------------------------------------------------------------------------------------------|----------------------------------------------------------------------------------------------------|----------------------------------------------------------------------------------------------------|-----------------------------------------------------------------------------|-----------------------------------------------------|---------------------------------------|
| NH3 SCRE                                                                                                    | w v21.3.2.0                                                                                                    | 1                                                                                                    |                                                                             |                                                     |                                       |
|                                                                                                    | <b>-</b> -                                                                                                    |                                                                                                    |                                                                             |                                                     |                                       |
| -HAR                                                                                                    | 15                                                                                                    |                                                                                                    |                                                                             |                                                     | г 💦 Номе                              |
| Pressures Svs                                                                                                    | tem Temo Motor                                                                                                    | Current Calcula                                                                                                    | ated Capacity Swi                                                           | itch Count                                          |                                       |
|                                                                                                    |                                                                                                    |                                                                                                    |                                                                             | /                                                   |                                       |
| Data Chart                                                                                                    | Totals                                                                                                    |                                                                                                    |                                                                             |                                                     |                                       |
| Data Extraction                                                                                                    |                                                                                                    |                                                                                                    |                                                                             |                                                     | rinting                               |
| From : 03-03-                                                                                                    | 2021 00:00:00                                                                                                    | To: 03-03-20                                                                                                    | 21 23:59:59                                                                 |                                                     | Preview Print                         |
| Extract (Ealact                                                                                                    |                                                                                                    | (Tadau) Extend                                                                                                    |                                                                             |                                                     |                                       |
|                                                                                                    |                                                                                                    |                                                                                                    |                                                                             | Spread : 3                                          |                                       |
| DateTime                                                                                                    | Suction kPA                                                                                                    | Discharge kPA                                                                                                    | Suction SP                                                                  | Oil Press kPA                                       | Filter Press kPA                      |
| 2021/03/03 00:00:0                                                                                                    | D 197                                                                                                    | 1059                                                                                                    | 195                                                                         | 305                                                 | 7                                     |
|                                                                                                    |                                                                                                    |                                                                                                    |                                                                             |                                                     |                                       |
|                                                                                                    |                                                                                                    |                                                                                                    |                                                                             |                                                     |                                       |
|                                                                                                    |                                                                                                    |                                                                                                    |                                                                             |                                                     |                                       |
|                                                                                                    |                                                                                                    |                                                                                                    |                                                                             |                                                     |                                       |
|                                                                                                    |                                                                                                    |                                                                                                    |                                                                             |                                                     |                                       |
|                                                                                                    |                                                                                                    | 10                                                                                                    |                                                                             |                                                     |                                       |
|                                                                                                    |                                                                                                    |                                                                                                    |                                                                             |                                                     |                                       |
|                                                                                                    |                                                                                                    |                                                                                                    |                                                                             |                                                     |                                       |
|                                                                                                    |                                                                                                    |                                                                                                    |                                                                             |                                                     |                                       |
|                                                                                                    |                                                                                                    | Extractin                                                                                                    | ıg Today @ 3 Sprea                                                          | d                                                   |                                       |
|                                                                                                    |                                                                                                    |                                                                                                    |                                                                             | FED                                                 |                                       |
| USER: None P                                                                                                    |                                                                                                    |                                                                                                    |                                                                             | TED POWERED                                         | BY H CONTROL SOLUTIO                  |
|                                                                                                    |                                                                                                    |                                                                                                    |                                                                             |                                                     |                                       |
| 1. Software                                                                                                    | version.                                                                                                    |                                                                                                    |                                                                             |                                                     |                                       |
| 2. Return to                                                                                                    | Main page.                                                                                                    |                                                                                                    |                                                                             |                                                     |                                       |
| 3. Switch be                                                                                                    | tween different (                                                                                                    | charts.                                                                                                    |                                                                             |                                                     |                                       |
| 4. Switches                                                                                                    | between the dat                                                                                                    | a in table, chart                                                                                                    | and the totals for                                                          | mats.                                               |                                       |
| 5. Extracts t                                                                                                    | he data betweer                                                                                                    | the selected da                                                                                                    | ites.                                                                       |                                                     |                                       |
| 6. Extracts t                                                                                                    |                                                                                                    |                                                                                                    |                                                                             |                                                     |                                       |
|                                                                                                    | he data only for                                                                                                    | Today or Yester                                                                                                    | uay.                                                                        |                                                     |                                       |
| 7. The Sprea                                                                                                    | he data only for<br>ad determines th                                                                                                    | Today or Yester<br>e interval of the                                                                                             | entries'. E.g. 1 is                                                         | every entry, 2 is e                                 | very second entry etc                 |
| <ol> <li>The Spread</li> <li>Used to p</li> </ol>                                                                                                    | the data only for<br>ad determines th<br>review and print                                                                                                    | Today or Yester<br>e interval of the<br>the extracted da                                                                         | uay.<br>entries'. E.g. 1 is a<br>ata shown in the t                         | every entry, 2 is e<br>able.                        | very second entry etc                 |
| <ol> <li>The Spread</li> <li>Used to p</li> <li>Export the</li> </ol>                                                                                                    | the data only for<br>ad determines th<br>review and print<br>e data displayed                                                                                     | Today or Yester<br>e interval of the<br>the extracted da<br>in the table to a                                                    | entries'. E.g. 1 is a<br>ata shown in the ta<br>*.CSV file which c          | every entry, 2 is e<br>able.<br>can be located on l | very second entry etc<br>the Desktop. |
| <ol> <li>The Spread</li> <li>Used to p</li> <li>Export the</li> <li>D. Display the</li> </ol>                                                                                                    | the data only for<br>ad determines th<br>review and print<br>e data displayed<br>ne extracted data                                                                | Today or Yester<br>e interval of the<br>the extracted da<br>in the table to a                                                    | entries'. E.g. 1 is a<br>ata shown in the ta<br>*.CSV file which c          | every entry, 2 is e<br>able.<br>can be located on l | very second entry etc<br>the Desktop. |
| <ol> <li>The Spread</li> <li>Used to p</li> <li>Export the last of the last of</li></ol> | the data only for<br>ad determines th<br>review and print<br>e data displayed<br>he extracted data<br>information on th                                           | Today or Yester<br>e interval of the<br>the extracted da<br>in the table to a<br>ne extraction pro                               | entries'. E.g. 1 is a<br>ata shown in the ta<br>*.CSV file which a<br>cess. | every entry, 2 is e<br>able.<br>can be located on l | very second entry etc                 |
| <ol> <li>The Spread</li> <li>Used to p</li> <li>Export the</li> <li>Display the</li> <li>Provides</li> <li>Current use</li> </ol>                                                                                                    | the data only for<br>ad determines th<br>review and print<br>e data displayed<br>ne extracted data<br>information on th<br>ser that is logged                     | Today or Yester<br>e interval of the<br>the extracted da<br>in the table to a<br>ne extraction pro<br>d on.                      | entries'. E.g. 1 is a<br>ata shown in the ta<br>*.CSV file which a<br>cess. | every entry, 2 is e<br>able.<br>can be located on l | very second entry etc                 |
| <ol> <li>The Spread</li> <li>Used to p</li> <li>Export the</li> <li>Display the</li> <li>Provides</li> <li>Rurrent use</li> <li>Indicates</li> </ol>                                                                                                    | the data only for<br>ad determines th<br>review and print<br>e data displayed<br>ne extracted data<br>information on th<br>ser that is logged<br>communication li | Today or Yester<br>e interval of the<br>the extracted da<br>in the table to a<br>ne extraction pro<br>d on.<br>ink to the respec | entries'. E.g. 1 is o<br>ata shown in the ta<br>*.CSV file which o<br>cess. | every entry, 2 is e<br>able.<br>can be located on l | very second entry etc                 |

15. Indicates if limiting is active on screw.

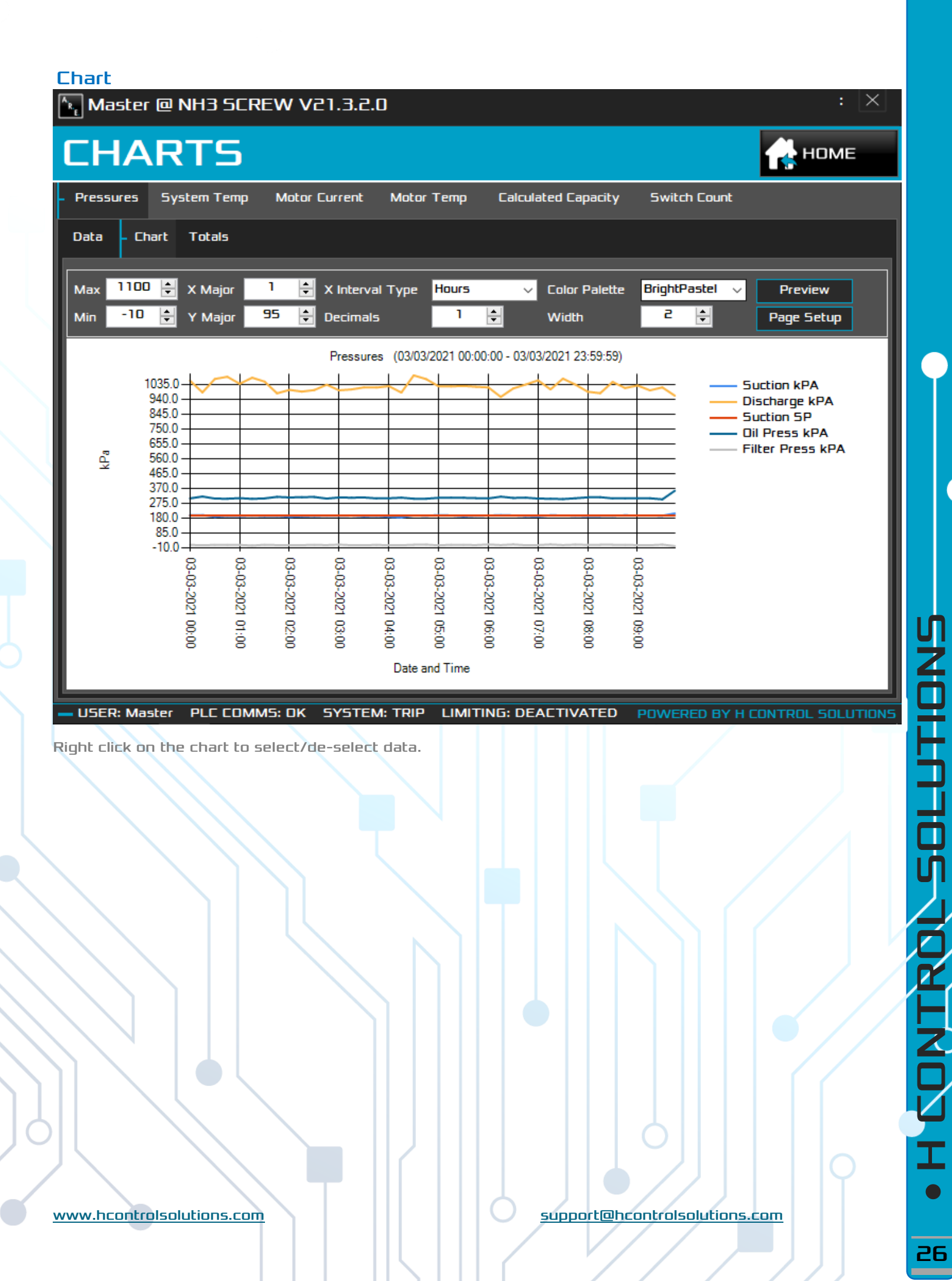

**SONTROL SOLUTIONS** 

27

| otals             |                       |                     |                 |                          |
|-------------------|-----------------------|---------------------|-----------------|--------------------------|
| NH3 SCREW         | V V21.3.2.0 📘         |                     |                 |                          |
| CHAR              | ГS                    |                     |                 | 2 🔥 номе                 |
| Pressures Syste   | em Temp Motor Current | Calculated Capacity | Switch Count    |                          |
| Data Chart -      | Totals                |                     |                 |                          |
| Name              | Minimum               | Maximum             | Average         | Sum                      |
| Suction kPA       | 183                   | 209                 | 193.76          | 7944                     |
|                   |                       |                     |                 |                          |
|                   |                       |                     |                 |                          |
|                   |                       |                     |                 |                          |
|                   |                       |                     |                 |                          |
|                   |                       |                     |                 |                          |
|                   |                       |                     |                 |                          |
| Print             | Preview               |                     |                 |                          |
|                   |                       |                     |                 |                          |
|                   |                       |                     |                 |                          |
|                   |                       |                     |                 |                          |
|                   |                       |                     |                 |                          |
|                   |                       |                     | h               |                          |
| USER: None PL     | C COMMS: OK SYSTEM    | : OK LIMITING: DEAC | TIVATED POWE    | RED BY H CONTROL SOLUTIO |
|                   |                       |                     |                 |                          |
|                   |                       |                     |                 |                          |
|                   |                       |                     |                 |                          |
|                   |                       |                     |                 |                          |
|                   |                       |                     |                 |                          |
|                   |                       |                     |                 |                          |
|                   |                       |                     |                 |                          |
|                   |                       |                     |                 |                          |
|                   |                       |                     |                 |                          |
|                   |                       |                     |                 |                          |
| $\langle \rangle$ |                       |                     |                 |                          |
| $\langle \rangle$ |                       |                     |                 |                          |
|                   |                       |                     |                 |                          |
|                   |                       |                     |                 |                          |
|                   |                       |                     |                 |                          |
|                   |                       |                     |                 |                          |
|                   |                       |                     |                 |                          |
|                   |                       |                     |                 |                          |
|                   |                       |                     |                 |                          |
|                   | inns.com              |                     | Support@brooked |                          |

#### Login

Page to login to the system with on-screen keyboard.

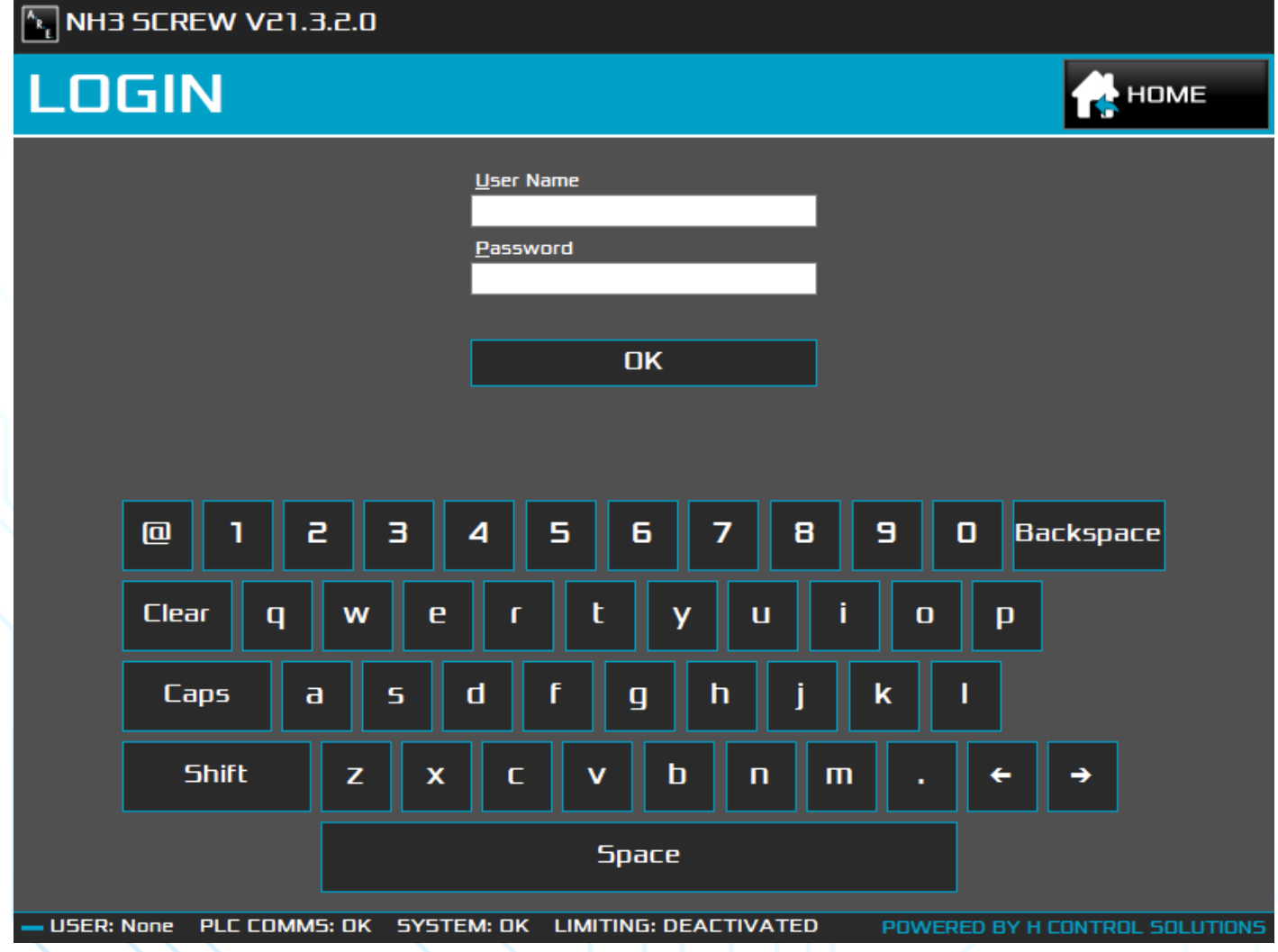

Page to login to the system with on-screen keyboard.

#### Users 🔄 Master @ NH3 SCREW V21.3.2.0 📘 USERS 2 HOME UserName Email Password Level CellNumber Notify Morne B bW9ybmU= False 3 Danie N amFuZHJI 5 False Master support@hcontrolsol M2RIdjk= 6 False utions.com Are NDI3MzM= 5 False З ADD REMOVE USER: Master PLC COMMS: DK SYSTEM: TRIP LIMITING: DEACTIVATED 6 8 9 Software version. ٦. 2. Return to Main Page. З. List of user accounts. Open a page to add a new user. 4. Remove selected user. 5. 6. Current user that is logged on. 7. Indicates communication link to the respective PLC. 8. Indicates general screw panel status. Indicates if limiting is active on screw. 9.

www.hcontrolsolutions.com

#### New / Edit User 🗽 Master @ NH3 SCREW V21.3.2.0 🚹 **NEW/EDIT USER** HOME User Name : Email: Password : 4 Confirm Password : Level: Operator Cell Number : Notify : 🔤 🗧 OK Cancel 9 0 Backspace Clear q 0 р Caps a q Shift b п m Z х C Space 6 8 9 7 USER: Master PLC COMM5: OK SYSTEM: TRIP LIMITING: DEACTIVATED POWERED BY H CONTROL SOLUTIONS Software version 1.

- 2. Return to Users Page.
- 3. Return to Main Page.

Enter information of new user or update respective user.
 Can only select up to same level as currently logged on user.

- 5. When enabled, user will receive notifications if there is a fault on the system.
- 6. Current user that is logged on.
- 7. Indicates communication link to the respective PLC.
- 8. Indicates general screw panel status.
- 9. Indicates if limiting is active on screw.

#### About Us

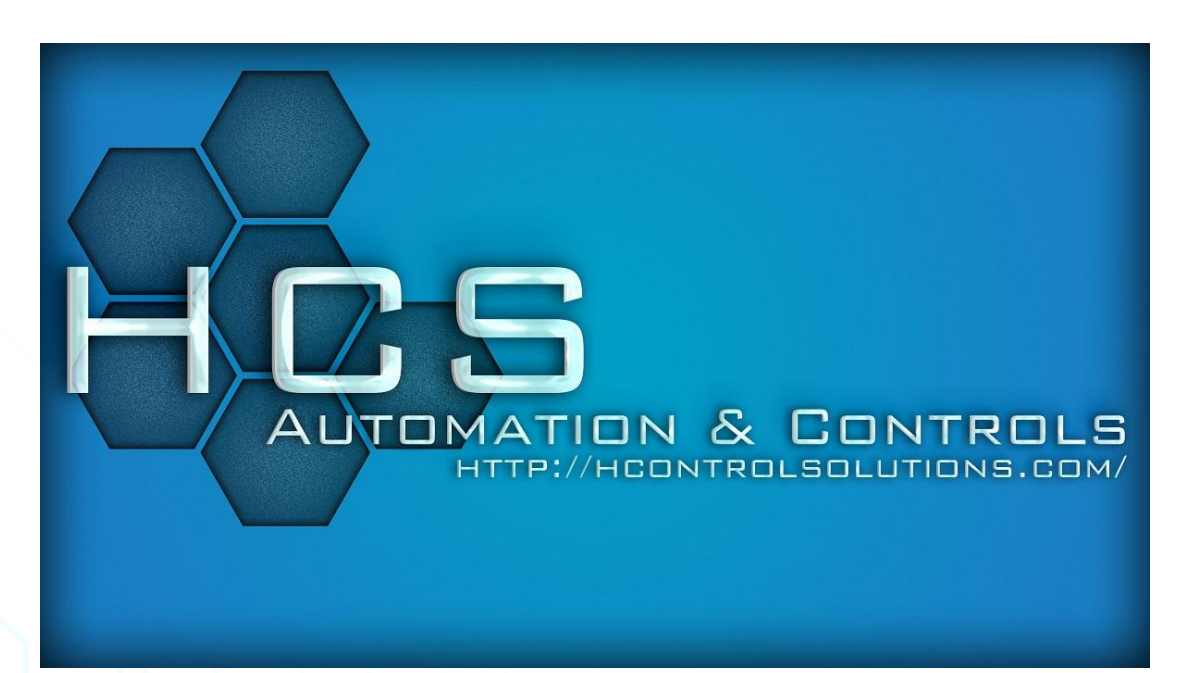

H Control Solutions is a dynamic business which strives to meet and exceed our customers' expectations. We use our innovative automation expertise and experience to your advantage to increase efficiency, productivity and reliability.

Our experience spans over 25 years, giving us a competitive advantage and an in-depth understanding of your needs.

Manage your plant via the cloud with real-time information about the efficiency, productivity and general knowledge while capturing and recording real-time events, alarms, process values, energy consumption and breakdowns

We also analyse captured data with advanced data breakdown and charting, innovative integration of smart sensors, PLC, HMI, 3<sup>rd</sup> Party systems under a single unified SCADA architecture to maximise customer comfort while reducing plant life-cycle costs.

#### Disclaimer

- All the control lies within modular PLC's
  - By utilising services and products rendered by HCS or accessing the HCS website you agree to be bound by all the terms and conditions. Full Terms and Conditions can be found on the website <a href="http://www.hcontrolsolutions.com">www.hcontrolsolutions.com</a>.
  - All product faults and liability arising therefrom shall be carried by the Supplier, not HCS. We respect your right to privacy. Personal information collected will only be used for intended purposes (like notifications from control system) and not be shared with a 3<sup>rd</sup> party without consent. Data is stored on the local machine unless an agreement is set in place to do so otherwise. The purpose of the software is to enable easy configuration of settings, fault finding and general
  - overview of plant status.
- Software features are monitoring, logging and sending of notifications. Notifications are sent via email and Telegram.